Laboratory Exercise 11

Inserting Hyperlinks

- Create a new HTML file and save it as Laboratory11.html
- The title should be "Laboratory 11"
- Create a <h1> heading that will display "Most Popular Web Browsers"
- The heading should be written in "Arial" font.
- Insert the 6 browser logos as shown on the next slide.

#### **Most Popular Web Browsers**

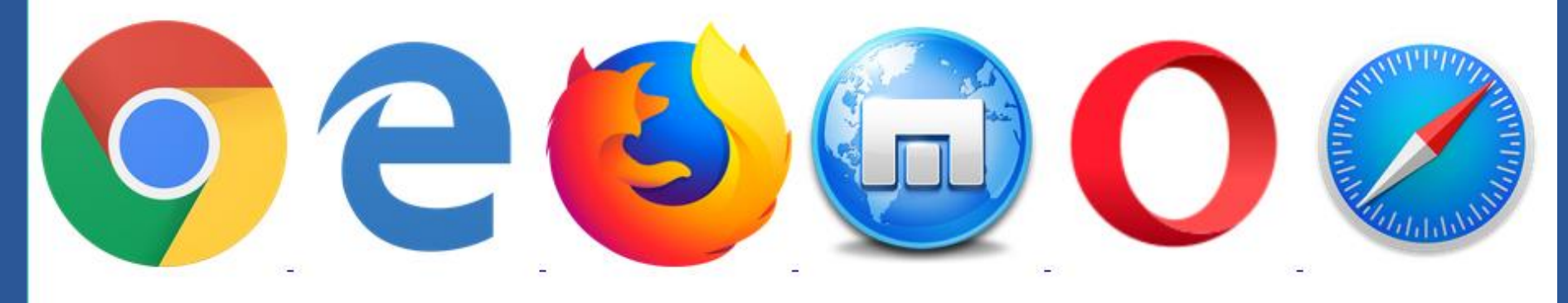

- All logos are sized 150px for height and width.
- A new html will be shown once any of the logos were clicked. (ex. Laboratory11-chrome.html will be shown once the logo of chrome is clicked).
- A total of 6 additional html files shall be created, showing one browser per html file.

- All additional files will be named laboratory11xx.html (xx is the browser it describes ex. laboratory11-edge.html)
- All titles should be the browser it describes
- An <h1> heading shall be created showing the name of the browser.
- The heading must be centered and written using the "century gothic" font.

- The browser's logo shall be inserted after the header.
- The logo should be centered and should be 300px in height and width.
- A paragraph that describes the browser will come after the image.
- All the browser's names and developers should be written in **bold** font.

- The paragraph should be "fully justified" with a 50px indentation and should be written in "verdana" font.
- An <h4> header showing "Back to main page" shall be created.
- The header should be centered and should redirect the user to the main page (laboratory11.html) once clicked.

#### **Google Chrome**

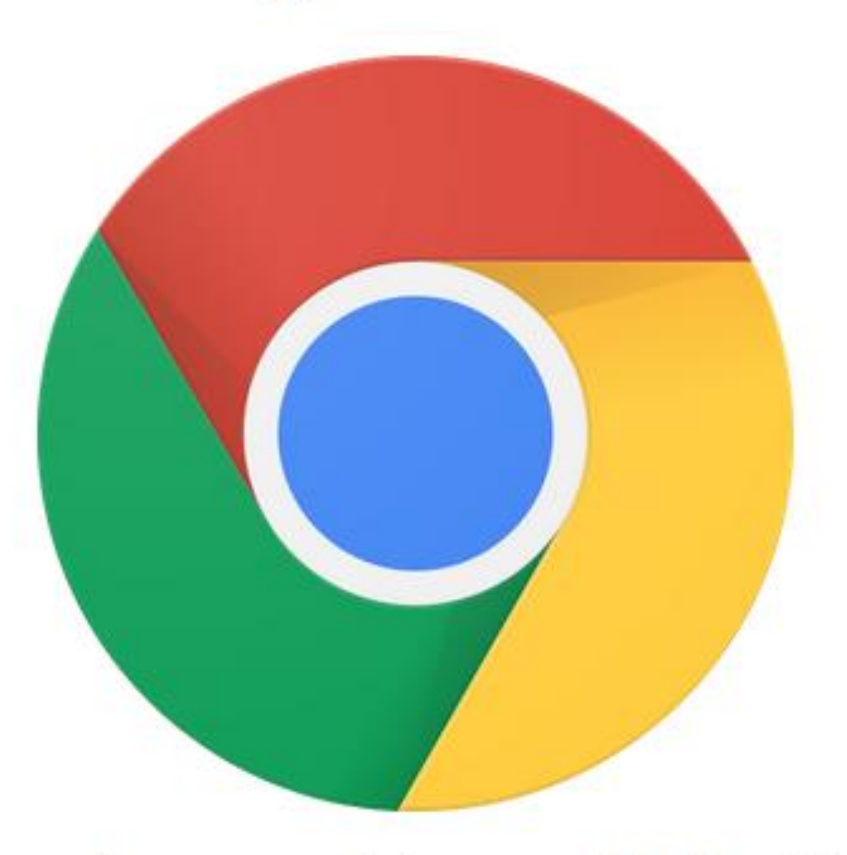

**Google Chrome** is a freeware web browser developed by **Google**. It was first released in September 2008, for Microsoft Windows, and was later ported to Linux, Mac OS, iOS and Android. Google Chrome is also the main component of Chrome OS, where it serves as a platform for running web apps.

Back to main page